## Come si integra una pratica dal sito

http://suapcs.055055.it/ucvaldarnoevaldisieve/defaultUnione.asp?g\_istatComuni=H635

#### Dall' Area riservata clicca su "Le mie pratiche"

| cadenzario<br>trchivio pratiche<br>SCI<br>118/2014<br>03/07/2014<br>0000000<br>CORRIERI<br>ALESSANDRO<br>COMMERCIO AL DETTAGLIO - 47 - COMMERCIO AL DETTAGLIO - 47.1R -<br>COMMERCIO AL DETTAGLIO IN ESERCIZI IN ESERCIZI SPECIALIZZO |                         |                                                                                                    | Richiedente            | Numero  | Data       | Codice    | Istanze in sospeso<br>Le mie pratiche<br>Coodopoorio |
|----------------------------------------------------------------------------------------------------|-------------------------|----------------------------------------------------------------------------------------------------|------------------------|---------|------------|-----------|------------------------------------------------------|
| NUN SPECIALIZZA II - 47.100K - ESERCIZI DI VICINATO, PRODUTI NON<br>alimentari - Avvio                                                                                                    | E<br>I E <u>Selezio</u> | rvento - G - COMMERCIO ALL'INGROSSO E<br>ERCIO AL DETTAGLIO - 47.1R -<br>IN ESERCIZI IN ESERCIZI SPECIALIZZATI E<br>IOR - Esercizi di vicinato. Prodotti non | CORRIERI<br>ALESSANDRO | 0000000 | 03/07/2014 | 118/2014  | <u>cadenzario</u><br>rchivio pratiche<br>sci         |
| Nuova Ricerca                                                                                                    |                         |                                                                                                    |                        |         | cerca      | Nuova Ric |                                                      |

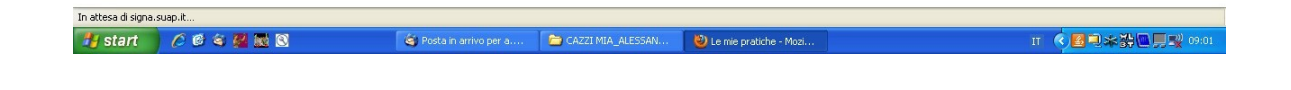

Ti appare una pagina con i dettagli e lo stato della pratica, cioè vedi a che punto è il lavoro dell' Ufficio SUAP fatto sulla tua pratica. Sì, esatto: ora fai tutto dal tuo computer a qualsiasi ora, non ti attacchi più al telefono e non vai più di persona all' Ufficio SUAP. Guarda qui:

|              | THE THEP, // Signa, suap.ic/Arearcise/Val.d/Reserveu/D | eccagnosscalizationasportitioneri—ce/09940-d/6 |              |                                                 | comarte al signa          |  |  |  |
|--------------|--------------------------------------------------------|------------------------------------------------|--------------|-------------------------------------------------|---------------------------|--|--|--|
| ati 🗋 Co     | me iniziare 🔝 Ultime notizie                           |                                                |              |                                                 |                           |  |  |  |
| -Office/ - S | cadenzario 🛛 📄 Dati istanza                            | *                                              |              |                                                 |                           |  |  |  |
|              | CRRI SN80P24D612T-03072014-1524.MDA.xml                |                                                |              |                                                 | 03/07/2014                |  |  |  |
|              | CRRLSN80P24D612T-03072014-1524.SUAP.PDF                | .P7M                                           |              |                                                 | 03/07/2014                |  |  |  |
|              | CRRLSN80P24D612T-03072014-1524.SUAP.XMI                | -                                              |              |                                                 | 03/07/2014                |  |  |  |
|              | Ø ricevuta-CRRLSN80P24D612T-03072014-1524.p            | df                                             |              |                                                 | 03/07/2014                |  |  |  |
|              | [-] Endoprocedimenti attivati                          |                                                |              |                                                 |                           |  |  |  |
|              | Non sono presenti procedimenti attivati                |                                                |              |                                                 |                           |  |  |  |
|              | [-] Oneri                                              |                                                |              |                                                 |                           |  |  |  |
|              | Non sono presenti oneri per la pratica                 |                                                |              |                                                 |                           |  |  |  |
|              | [-] Movimenti                                          |                                                |              |                                                 |                           |  |  |  |
|              | Movimento                                              | Data                                           |              | Parere Protocollo                               |                           |  |  |  |
|              | Presentazione SCIA                                     |                                                | 03/07/2014   | n. 0000000 del 03/07/2014                       |                           |  |  |  |
|              | Esito verifica completezza formale                     |                                                | 03/07/2014   |                                                 |                           |  |  |  |
|              | Rilascio ricevuta avvio procedimento                   |                                                | 03/07/2014   |                                                 |                           |  |  |  |
|              | [-] Autorizzazioni                                     |                                                |              |                                                 |                           |  |  |  |
|              | Non sono presenti autorizzazioni                       |                                                |              |                                                 |                           |  |  |  |
|              | [-] Scadenze                                           |                                                |              |                                                 |                           |  |  |  |
|              | Movimento precedente                                   | Movimento da fare                              | Scadenza     | Procedura                                       |                           |  |  |  |
|              | 03/07/2014 - Rilascio ricevuta avvio procedimento      | Presentazione Integrazioni                     | 02/08/2014   | Segnalazione Certificata Inizio Attivita (SCIA) | Effettua movimento        |  |  |  |
|              | 03/07/2014 - Richiesta di chiarimenti / integrazioni   | Presentazione Integrazioni                     | 02/08/2014   | Segnalazione Certificata Inizio Attivita (SCIA) | <u>Effettua movimento</u> |  |  |  |
|              | Chindi                                                 |                                                |              |                                                 |                           |  |  |  |
|              |                                                        |                                                |              |                                                 |                           |  |  |  |
|              |                                                        |                                                |              |                                                 |                           |  |  |  |
| +            | 🖉 🙆 😥 🌉 📷 🚳 👘 🖉 Docta in arriv                         | vo per a CAZZI MIA ALESSAN                     | Datiidanaa k | Astilla Ricros                                  | TT 🖉 🔽 📬 🐭 ML 🗠 🗖         |  |  |  |

Vedi dove c'è scritto in fondo...

03/07/2014 - Richiesta di chiarimenti / integrazioni Presentazione Integrazioni02/08/2014 Segnalazione Certificata Inizio Attivita (SCIA) Effettua movimento

# ? Lo vedi?

Completato

👭 start 👘 🤌 🕫 🖉 🔣 🖸

Ecco, vuol dire che l'UFFICIO SUAP ti ha chiesto chiarimenti e integrazioni.

Ora guarda meglio, vedi a destra dove c'è scritto "EFFETTUA MOVIMENTO"? Ecco, devi cliccare lì sopra per integrare la tua pratica. Ti appare questo:

| mpletato                                                              |                                      |                                                                                                    |                                            |                                                      |  |
|-----------------------------------------------------------------------|--------------------------------------|----------------------------------------------------------------------------------------------------|--------------------------------------------|------------------------------------------------------|--|
|                                                                       |                                      |                                                                                                    |                                            |                                                      |  |
|                                                                       |                                      |                                                                                                    |                                            |                                                      |  |
|                                                                       |                                      |                                                                                                    |                                            |                                                      |  |
|                                                                       |                                      |                                                                                                    |                                            |                                                      |  |
|                                                                       |                                      |                                                                                                    |                                            |                                                      |  |
|                                                                       |                                      |                                                                                                    |                                            |                                                      |  |
|                                                                       | "Presentazione Integr<br>Procedi     | razioni"                                                                                            |                                            |                                                      |  |
|                                                                       | Si richiede la seguente              | attività                                                                                            |                                            |                                                      |  |
|                                                                       |                                      |                                                                                                    |                                            |                                                      |  |
| <u>chivio pratiche</u><br><u>ci</u>                                   | Amministrazione:<br>Note:            | Sportello Unico                                                                                     |                                            | 1                                                    |  |
| adenzario                                                             | Attività:                            | ca numero 118/2014 del US/U //2014 (prot n.uc<br>Rilascio ricevuta avvio procedimento<br>03/07/2014 | 00000 del 03/07/2014) relativamente al     | attivita istruttoria in seguito riportata            |  |
| anze in sospeso<br>nie pratiche                                       | The official sector will be a sector |                                                                                                    | In street, while (h Loc/22) and his approx | Handstall Indexempted a to an exclusion of a company |  |
| <u>iova domanda</u><br><u>tanze in sospeso</u><br><u>mie pratiche</u> | RIEPILOGO SCADEN                     | IC M                                                                                                |                                            |                                                      |  |

Puoi completare il campo "note" se vuoi inviare un messaggio all' Ufficio SUAP, puoi inserire un allegato di qualsiasi tipo ciccando sull'apposito pulsante "aggiungi allegato" (attenzione deve essere firmato digitalmente) così..:

| Sportello online                                              | Sportello Unico Attività Pro                      | oduttive                                                        | Utente conness | O: CORRIERI ALESSANDRO |
|---------------------------------------------------------------|---------------------------------------------------|-----------------------------------------------------------------|----------------|------------------------|
| <u>Nuova domanda</u><br>Istanze in sospeso<br>Le mie pratiche | PRESENTAZIONE INTEG<br>Riepilogo dei dati immessi | RAZIONI                                                         |                |                        |
| <u>Scadenzario</u><br>Archivio pratich <u>e</u><br>Esci       | Note                                              | Vi trasmetto in allegato il modulo che mancava<br>Aggiorna note |                |                        |
|                                                               | Aggiungi allegato                                 |                                                                 |                |                        |
|                                                               | Descrizione allegato<br>(obbligatoria)            | modulo che mancava                                              |                |                        |
|                                                               | Allegato firmato<br>digitalmente                  | C:\Documents and Settir Sfoglia                                 | 1              |                        |
|                                                               | Aggiungi allegato                                 | Annulla                                                         |                |                        |

🍯 Posta in arrivo per a.... 🖆 CAZZI MIA\_ALESSAN... 閿 Presentazione Integr... 🗐 Documento1 - Mic

п 🔇 🖄 🗮

# Poi clicca su "Trasmetti al Comune".....

| Sportello online                                                     | Sportello Unico Attività Pi | oduttive                                            |                   |                        |                     | Utente connesso | : CORRIERI ALESSANDRO |
|----------------------------------------------------------------------|-----------------------------|-----------------------------------------------------|-------------------|------------------------|---------------------|-----------------|-----------------------|
| <u>Nuova domanda</u><br><u>Istanze in sospeso</u><br>Le mie pratiche | PRESENTAZIONE INTER         | SRAZIONI<br>1                                       |                   |                        |                     |                 |                       |
| <u>Scadenzario</u><br>Archivio pratiche<br>Esci                      | Note                        | vi trasmetto il modulo che mancava<br>Aggiorna note |                   |                        |                     |                 |                       |
|                                                                      | Allegati inseriti           |                                                     |                   |                        |                     |                 |                       |
|                                                                      | Descrizione                 |                                                     | N                 | ome file               |                     |                 |                       |
|                                                                      | modulo che mancava          |                                                     | di                | keinfo.txt.p7m         |                     | Elimina         |                       |
|                                                                      | Torna indietro              | Aggiungi allegato Trasmetti al com u                | 0.4               |                        |                     |                 |                       |
| Completato                                                           |                             |                                                     |                   |                        |                     |                 |                       |
| 🐉 start 🛛 💋                                                          | 6 4 🖉 🛣 🕄                   | 🍯 Posta in arrivo per a                             | CAZZI MIA_ALESSAN | 🕘 Presentazione Integr | Documento1 - Micros | I               | r 🔇 🖄 🗰 🗍 09:13       |
|                                                                      |                             |                                                     |                   |                        |                     |                 |                       |

### L'integrazione è fatta.

Il sito internet ti dirà che i dati sono inviati con successo.

Ricorda che dalla sezione "Le mie pratiche" potrai sempre controllare lo stato della pratica:

| Ø CRRLSN80P24D612T-030                                                                                          | 072014-1524.MDA.sml      |      |            |        |                   | 03/01    | 7/2014 |
|----------------------------------------------------------------------------------------------------|--------------------------|------|------------|--------|-------------------|----------|--------|
| @ CRRLSN80P24D612T-030                                                                                          | 072014-1524.SUAP.PDF.P7M |      |            |        |                   | 03/01    | 7/2014 |
| @ CRRLSN80P24D612T-030                                                                                          | 072014-1524.SUAP.XML     |      |            |        |                   | 03/01    | 7/2014 |
| @ ricevuta-CRRLSN80P24D6                                                                                        | 12T-03072014-1524.pdf    |      |            |        |                   | 03/01    | 7/2014 |
| [-] Endoprocedimenti attivati                                                                                   |                          |      |            |        |                   |          |        |
| Non sono presenti procedimenti at                                                                               | tivati                   |      |            |        |                   |          |        |
| [-] Oneri                                                                                                    |                          |      |            |        |                   |          |        |
| Non sono presenti oneri per la prat                                                                             | ia                       |      |            |        |                   |          |        |
| [-] Movimenti                                                                                                   |                          |      |            |        |                   |          |        |
| Movimento                                                                                                    |                          | Data |            | Parere | Protocollo        |          |        |
| Presentazione SCIA                                                                                              |                          |      | 03/07/2014 |        | n. 0000000 del 03 | /07/2014 |        |
| Esito verifica completezza f                                                                                    | ormale                   |      | 03/07/2014 |        |                   |          |        |
| Rilascio ricevuta avvio proc                                                                                    | edimento                 |      | 03/07/2014 |        |                   |          |        |
| Presentazione Integrazioni                                                                                      |                          |      | 04/07/2014 |        |                   |          |        |
| [-] Autorizzazioni                                                                                              |                          |      |            |        |                   |          |        |
| Non sono presenti autorizzazioni                                                                                |                          |      |            |        |                   |          |        |
| [-] Scadenze                                                                                                    |                          |      |            |        |                   |          |        |
| Non sono presenti scadenze                                                                                      |                          |      |            |        |                   |          |        |
|                                                                                                    |                          |      |            |        |                   |          |        |
| Chiudi                                                                                                    |                          |      |            |        |                   |          |        |
| 1. The second second second second second second second second second second second second second second second |                          |      |            |        |                   |          |        |
|                                                                                                    |                          |      |            |        |                   |          |        |
|                                                                                                    |                          |      |            |        |                   |          |        |